中企政策网(www.ni8.org)高新企业认定政府资助

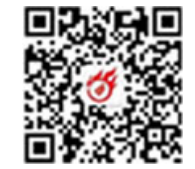

# 统一身份认证与单点登录平台

高新技术企业认定系统 火炬中心业务办理平台 全国科技型中小企业评价系统

前往科技部服务政务平台

尊敬的用户:

您好,按照国务院政务服务平台要求,11月1日起,所有企业和个人用户办理高新技术企业认定,需要 从科技部政务服务平台(https://fuwu.most.gov.cn/authentication/sso/login)统一注册登录,账号和密 码与火炬中心单点登录平台保持一致,如果发现登录不上,说明您已在科技部政务服务平台注册过账号,请用 原科技部服务平台账号登录。本网站用户注册服务将于10月29日关闭,登录服务将于11月1日关闭。管 理机构用户暂不受本次调整影响。

特此通知。

科技部火炬中心 2020年10月27日

— 1 —

### 中企政策网(www.ni8.org)高新企业认定政府资助

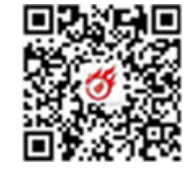

 $\epsilon \rightarrow C \land 5 \land a$  fuwu.most.gov.cn 🖡 🗣 🏠 🗸 📓 百度 ۹ 🖪 🗄 ★ 国家政务服务平台总门户 | 重 中华人民共和国科技部 | 🤳 咨询联系 | 😧 平台介绍 全国一体化政务服务平台 **科学技术部政务服务平台**(试运行) Q 站内搜索 uwu.most.gov.cn ● 予登录 | ♣+ 用户注册 ▲ 首页 全国一体化政务服务平台 科学技术部政务服务平台(试运行) · 统一用户登录。 ♥ 通知通告 · 中国人类遗传资源行 原国家科技计划项目申报中心注册用户均 自然人意录 法人登录 0 · 中国人类遗传资源国 可登录本系统。您注册后,可以及时了解国家 行政 许可 用户登录 · 中国人类遗传资源行 科技政策、科技信息、办理科技政务相关业 证验入登录名 9 务。如您尚未注册,请您点击"注册",注册 · 中国人类遗传资源管 ..... 忘记密码? 信息通过审核后进行登录。 信息查询 · 中国人类遗传资源国 法人用户可以查阅有关信息、申请或办理 K209 SK5D9 面向法人的服务事项、并且可以授权有关自然 移动端 人用户进行代办。 用户登录 0 深 如需授权自然人用户进行代办, 遗在"在 甬办" 没有账号? 立即注册账号 线办理"-"用户授权管理"中进行,操作。 国家政务服务平台账号登录 2 咨询联系 ☆ 热点服务 V 您要办理什么业务,试着查一下 查一下 您想了解什么? 查一下 查一下 收起 中企政策网 • 《科技创新支撑复工复产和经济平稳运行要点》解读

### 中企政策网(www.ni8.org)高新企业认定政府资助

注册功能

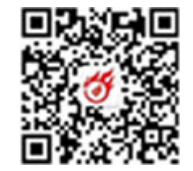

科技政务服务平台面向自然人和单位法人提供统一服务,各类用户须按相关要求统一注册备案。并确保备案信息真实性。 访问科学技术部政务服务平台(https://fuwu.most.gov.cn/html/),点击科学技术部政务服务平台系统首页右侧上方的"用户注 册"按钮, 弹出用户注册主界面如图 2-1 所示: ~ 🐻 百度 🗄 🏠 🟠 🔒 fuwu.most.gov.cn/mostreg/reg/index 全国一体化政务服务平台 科学技术部政务服务平台 (idjaff)·用户注册备案服务系统 注册备案系统介绍 本系统为"科学技术部政务服务平台"的用户注册、备案系统。片户注册、备案后可以在"入结"政务服务平台"获取相关信息及办理相关业务。原有各信息系统 正在统一集成中,目前已集成科技部人类遗传资源行政审批、高新技术企业认定等业务系统。 原国家科技计划项目申报中心、人类遗传资源行政审计系统的用户可直接在"科学技7、部政务成务平台"登录。 新用户:如您尚未注册,请点击下方的"自然人注册";安记或"单位用户(法人)注册"按归进行注册, 注册完成之后方可在科学技术部政务服务平台登录。 ● 谁可以注册? 如何选择注册类型? 自然人:自然人是基于出生而以得民事主体资格的人,包括本国公民、港澳台居民、外国公民和无国籍、等。如果以自然人身份注册,可以查阅有关信息、 可以填报众筹等事项,并在法人投权许可的情况下,代替法人填设有关事项。 法、人:法人是具有民事权利能力和民事行为能。1、休之独立享有民事权利和承担民事义务的组织,包括企业法人、社会组织法人、机关事业单位法人。境内 单位、港澳台地区单位、境外单位均可在本系统注册。如果以法人身份注册,可以办理人类遗传资源行政审批、可以申报科技计划项目等事项,而且可以指定有关 用户进行代办。 自然人注册 单位用户(法人)注册 中企政策网

图 2-1 注册页面

### 中企政策网(www.ni8.org)高新企业认定政府资助

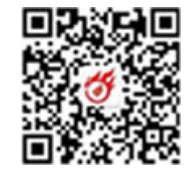

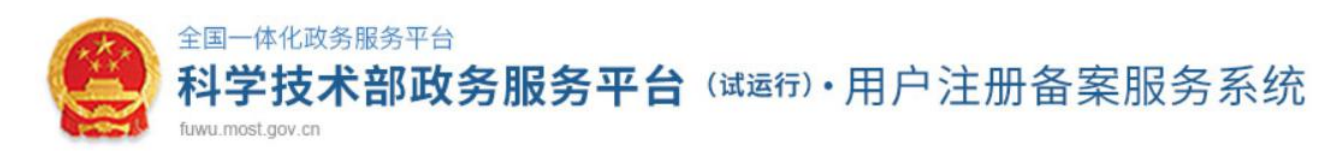

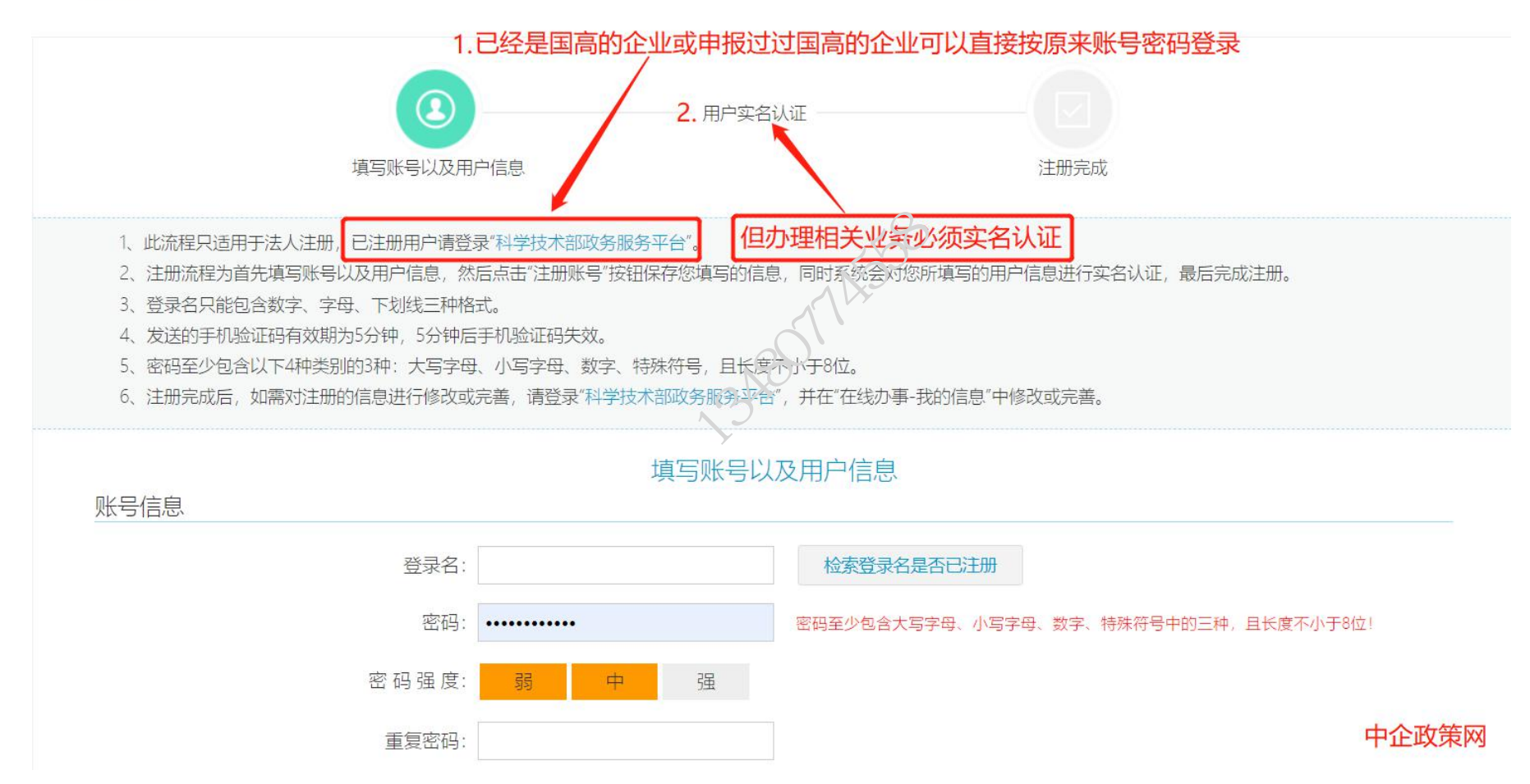

— 4 —

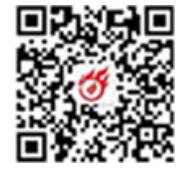

#### 中企政策网(www.ni8.org)高新企业认定政府资助

注册用户分为自然人用户和法人用户,须采用实名制。法人用户可用法定代表人实名注册,激活注册企业账号:或使用统一 社会信用代码直接注册企业账号;或与已使用企业 CA 认证的用户进行关联注册后创建企业账号;或与已使用电子营业执照的用 户进行关联注册后创建企业账号。

1 自然人注册

1) 点击"自然人注册"按钮,进入自然人注册页面

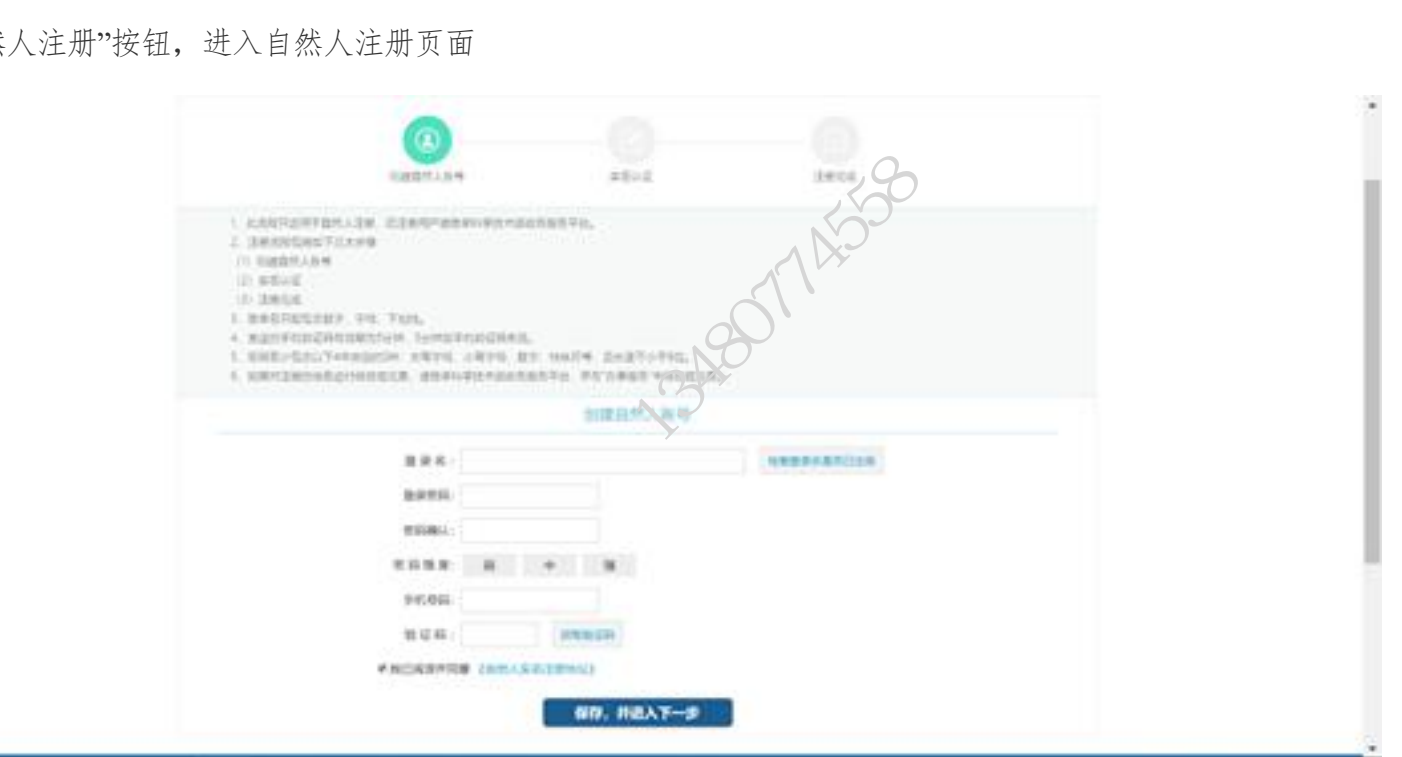

图 2-2 自然人注册界面 1

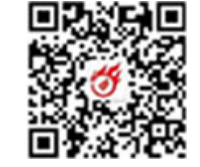

### 中企政策网(www.ni8.org)高新企业认定政府资助

2)填写信息勾选我已阅读并同意《自然人实名注册协议》,进入实名认证页面

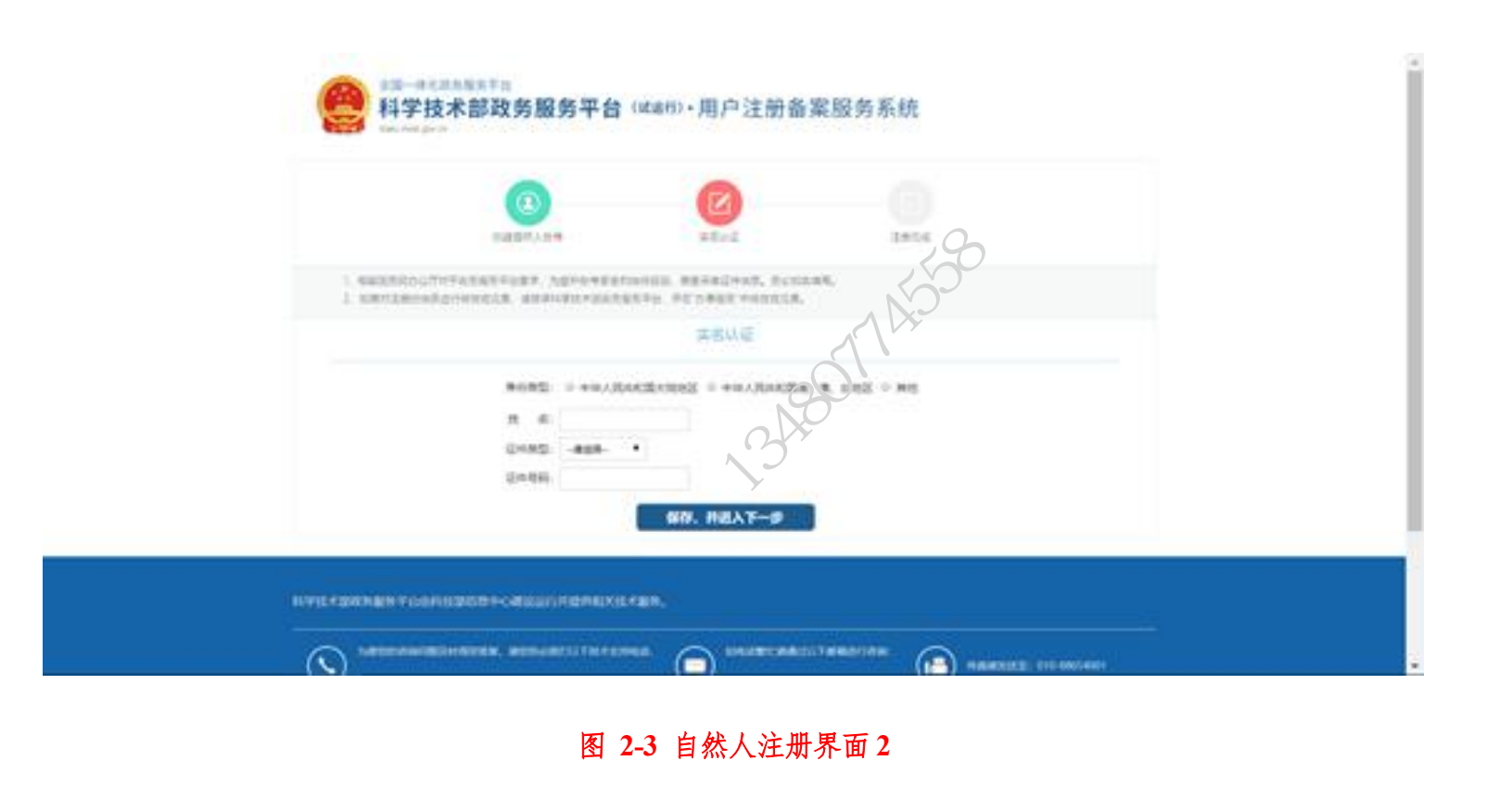

### 中企政策网(www.ni8.org)高新企业认定政府资助

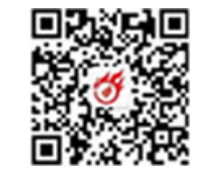

3) 点击"保存,并进入下一步",完成注册

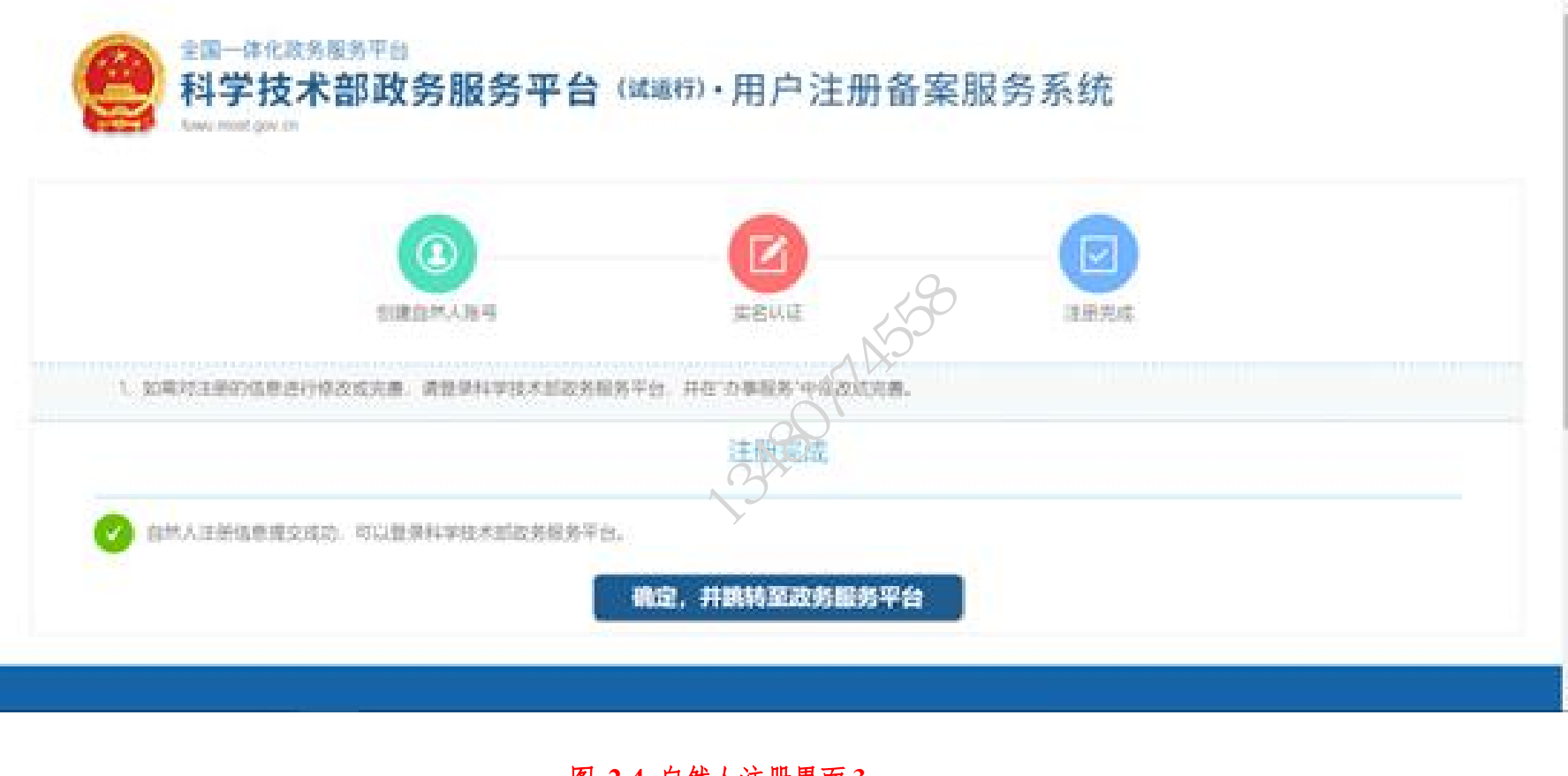

图 2-4 自然人注册界面 3

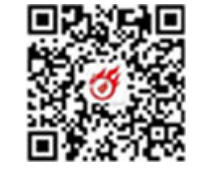

### 中企政策网(www.ni8.org)高新企业认定政府资助

2 单位用户(法人)注册

1) 填写单位基本信息,包含单位名称、单位管理员登录名、密码、手机号码等。

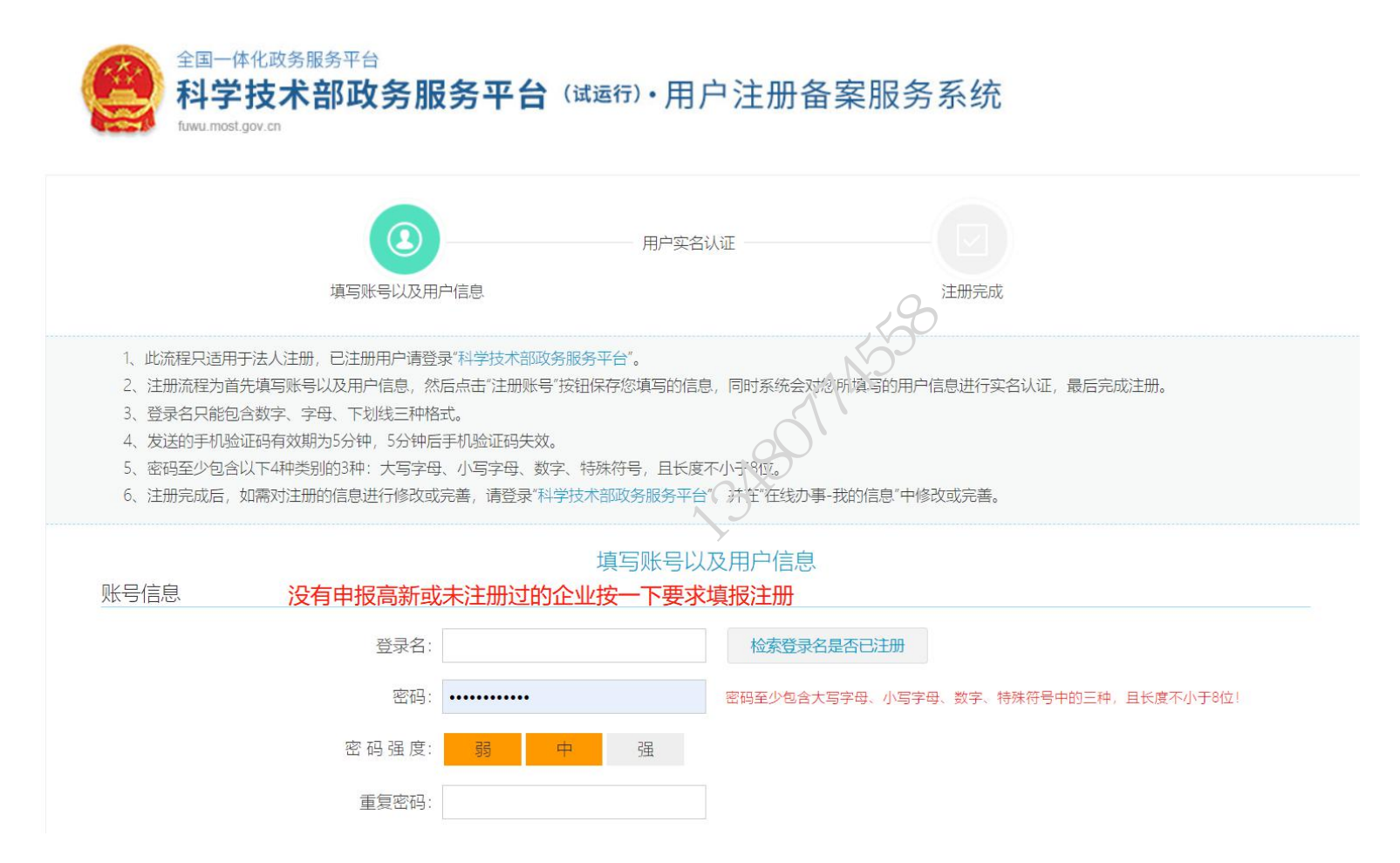

图 2-5 单位用户(法人)注册界面1

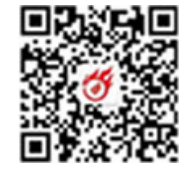

### 中企政策网(www.ni8.org)高新企业认定政府资助

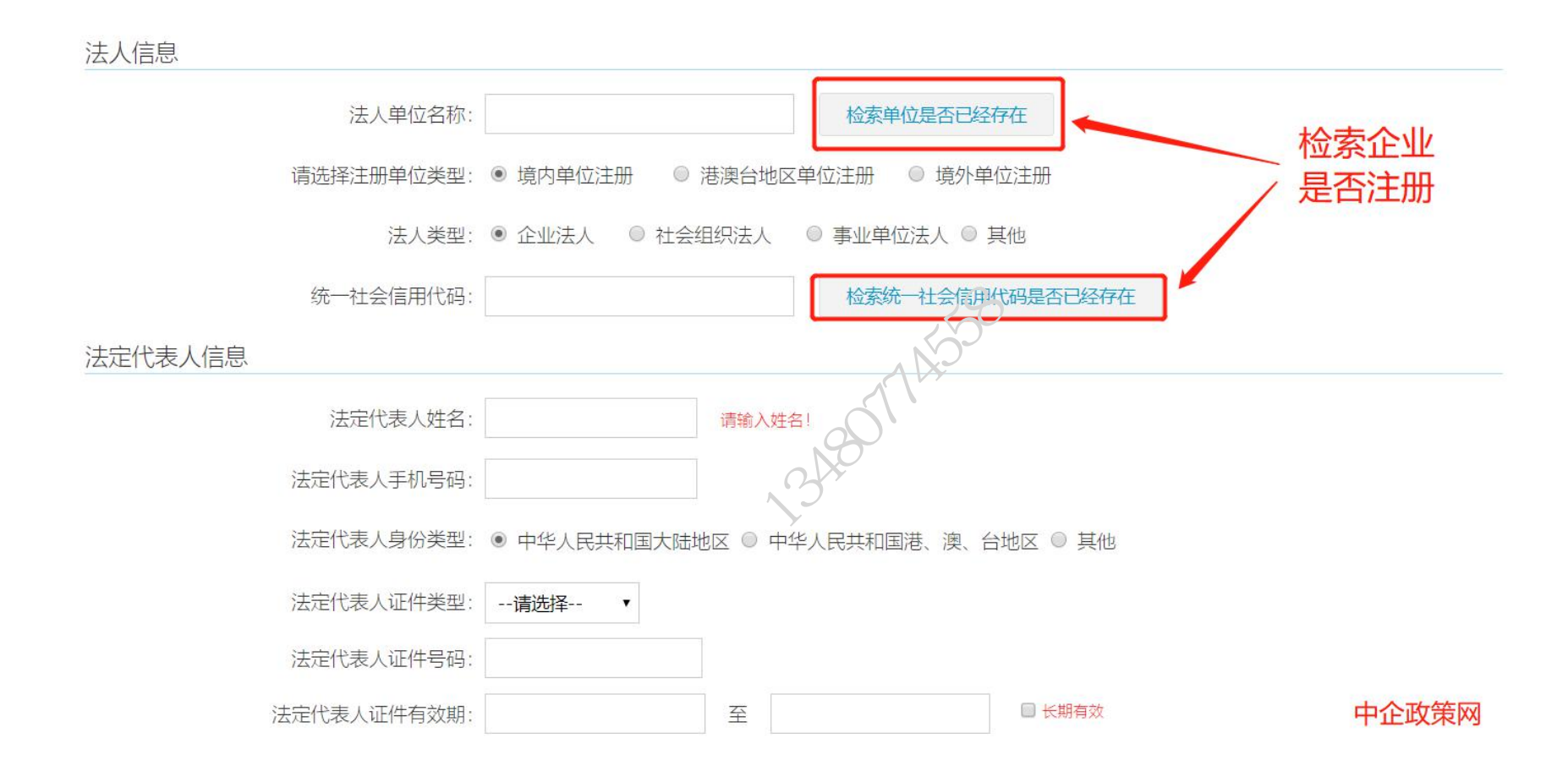

2) 选择注册单位类型、统一社会信用代码、法人信息、法人身份实名认证等信息。

## 中企政策网(www.ni8.org)高新企业认定政府资助

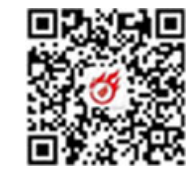

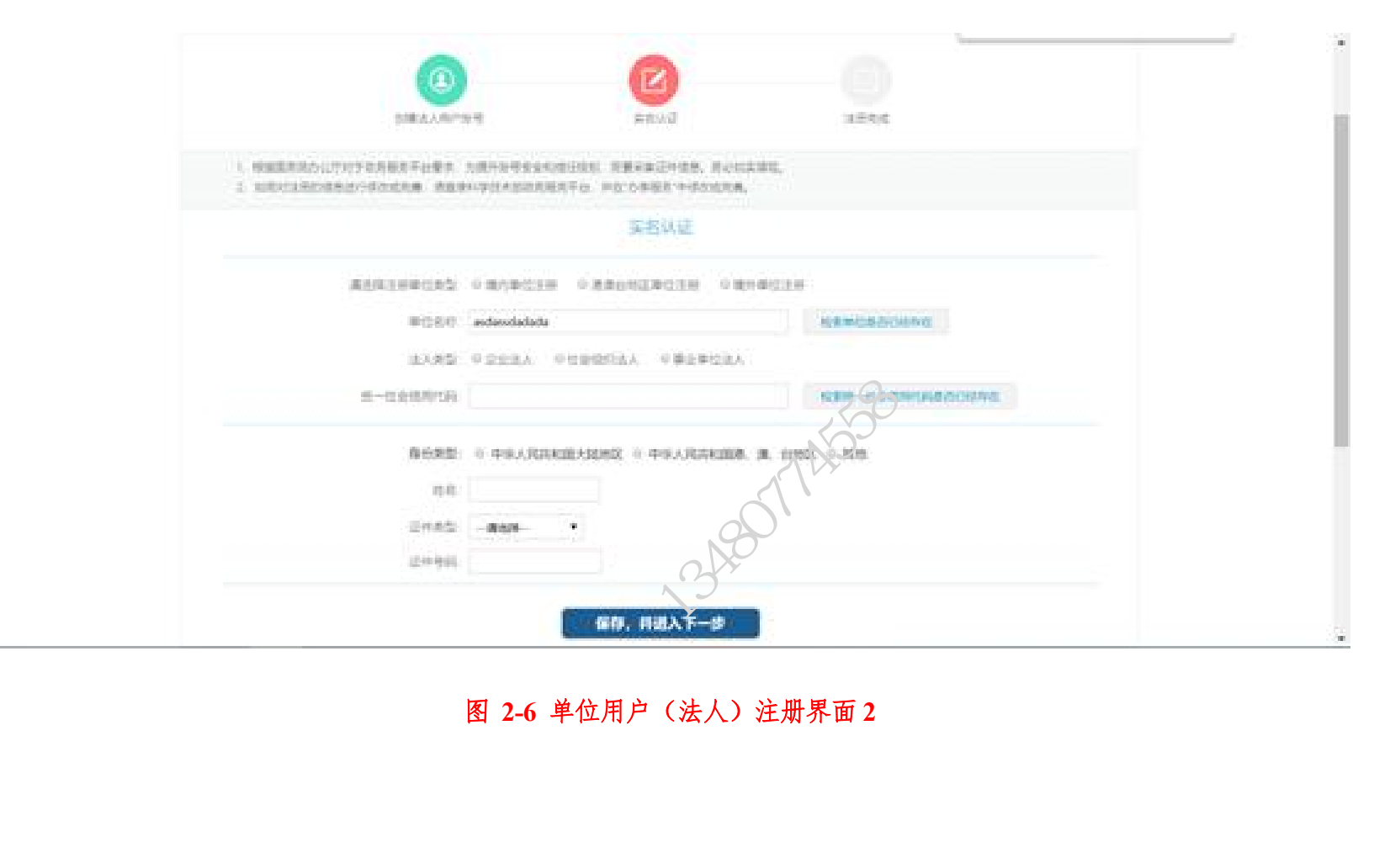